## **Rally Engage Registration with HealthSafe ID**

## 1 Register with HealthSafe ID

- <u>Goto/Rally</u> in your ExxonMobil device, or visit <u>rallyengage.com/landing/client/exxonmobil</u> from any device.
- Click "Continue with HealthSafe ID."
- Input your name, date of birth, and last six SSN digits (You will not be able to register via Employer Assigned ID or Health Plan Member ID).

|           | HealthSafe ID                                                                | ,                         |
|-----------|------------------------------------------------------------------------------|---------------------------|
| Let       | t's get you regis                                                            | tered                     |
| Create y  | your <u>HealthSafe ID</u> * to help prote<br>of your personal health informa | ct the security<br>ition. |
| All       | fields are required unless marked a                                          | s optional.               |
| First Nan | ne                                                                           |                           |
|           |                                                                              |                           |
| Last Nan  | ne                                                                           |                           |
|           |                                                                              |                           |
| Date of E | Birth (mm-dd-yyyy)                                                           |                           |
| mm-de     | d-yyyy •                                                                     | 60                        |
| Identific | ation Type                                                                   | O Help                    |
|           | Last 6 digits of Social                                                      |                           |
|           | Security Number                                                              |                           |
|           | 0                                                                            | ۵                         |

## 2 Create sign-in credentials

• Create a username and password to set up your account, then use these credentials for logging in.

HealthSafe ID\*

Set up your account

te your HealthSafe ID<sup>®</sup> account by completing the fields t

have reviewed and agree to th

All fields are

Create Username

Create Password

Email Address Must be unique per account

name@domain.con

Remember my username (Optional)

rms of Use, Privacy Policy and Consumer C

- **3** Set up recovery device
- Input your email and phone number to keep your account secure.

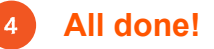

 After creating a HealthSafe ID, you will be directed to Rally Engage to log in.

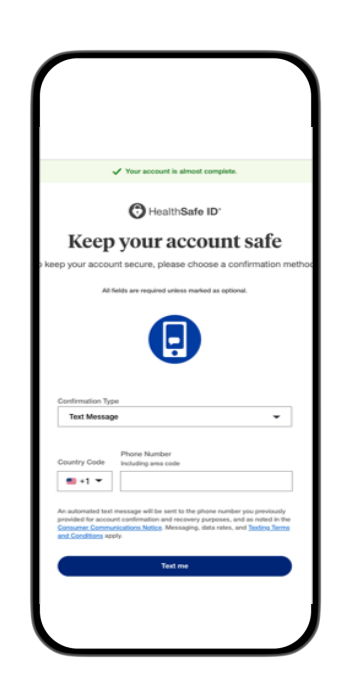

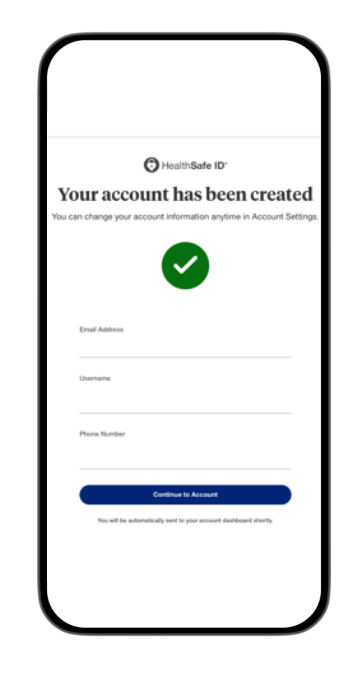

## Optum